## Schoology - Parent Accounts

Welcome to Schoology, our learning management system for Carroll County Public Schools. This document will provide you with the directions to create your parent account.

## Create Your Schoology Parent Account

Parents are assigned a unique **Access Code**. You will use this code to create your Schoology account. The email that you received will include this Access Code. *You can also find this Access Code in HAC*.

|                                                            | Home                                                                             | Attendance        | Classes | Grades | Registration |                                                  |
|------------------------------------------------------------|----------------------------------------------------------------------------------|-------------------|---------|--------|--------------|--------------------------------------------------|
| Demographic                                                |                                                                                  |                   |         |        |              |                                                  |
| Student ID:<br>Student Name:<br>Birth Date:<br>House/Team: | Building: Linton Springs<br>Gender:<br>Calendar: Regular Caler<br>Homeroom: B110 | Elementary<br>dar |         |        |              | Grade:<br>Language: English<br>Homeroom Teacher: |
| Doctor:<br>Phone:<br>Hospital:                             | Username/Email:<br>Description<br>Parti Schoology Access Code:<br>Curverin Part  |                   |         |        |              |                                                  |
|                                                            |                                                                                  |                   |         |        |              |                                                  |

| 1. Go to <u>https://www.schoology.com/</u><br>and click <b>Register</b> | 2. Select Parent      |
|-------------------------------------------------------------------------|-----------------------|
| Parents & Students Support 🔁 Login 🔍 Search                             |                       |
| rt ∽ Resources ∽ Company ∽ Contact Sales                                | Sign up for Schoology |
|                                                                         | Instructor Student    |
| Login Register                                                          | Parent                |
|                                                                         |                       |
|                                                                         |                       |
|                                                                         |                       |
|                                                                         |                       |
|                                                                         |                       |

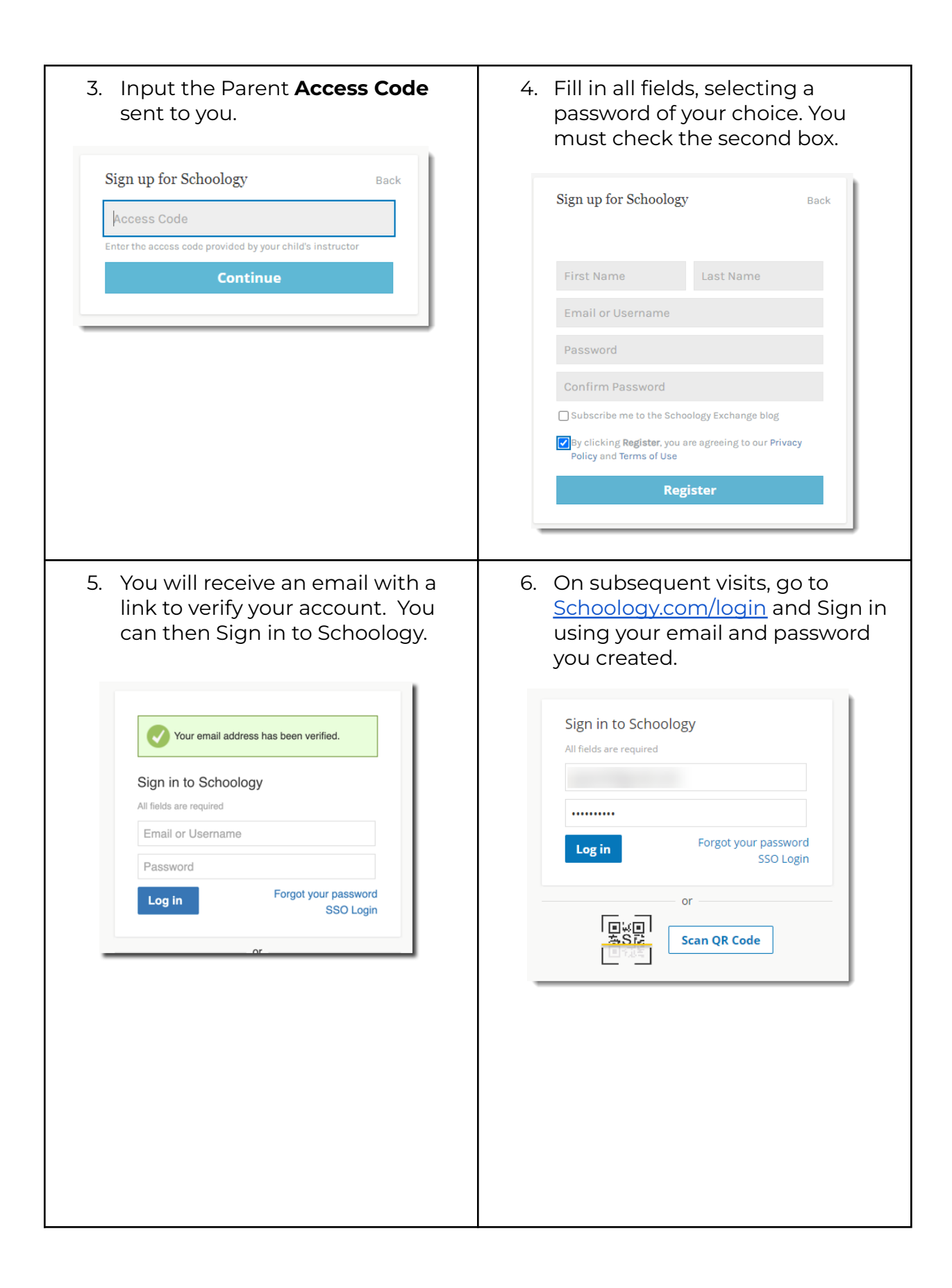

7. When you have successfully logged in for the first time, you may see a series of popup windows introducing you to some of Schoology's features.

| Identity     Image: State in the state in the state in th | STEP 2 OF 3           WORDINE           Bath stares to navigate to your child's count and access their events and class count and access their events and class counts and access their events and class access and additional parent accounts if set up. you can add additional parent accounts if set up. you can add additional parent accounts if set up. you can add additional parent accounts if set up. you can add additional parent accounts if set up. you can add additional parent accounts if you can add additional parent accounts if you can additional parent accounts if you can additional parent accounts if you can additional parent accounts if you can additional parent accounts if you can additional parent accounts if you can additional parent accounts if you can additional parent accounts if you can additional parent accounts if you can additional parent accounts if you can additional parent accounts additional parent accounts accounts additionadditina |
|----------------------------------------------------------------------------------------------------|----------------------------------------------------------------------------------------------------|
|----------------------------------------------------------------------------------------------------|----------------------------------------------------------------------------------------------------|

## Accessing Your Child's Account and Adding Another Child

| 8. Parent Home Page View | <ul> <li>9. If you have more than one child using Schoology and you have a code, click Add Child, enter the Child Code for the child you're adding. This is the same as your Parent Access Code, the 12-digit code in a xxxx-xxxx format that you received from one of your child's instructors.</li> </ul> |
|--------------------------|----------------------------------------------------------------------------------------------------|
|                          | Use Code Cancel                                                                                                    |

 To learn how to navigate the Schoology platform to view your child's activity, please view the video: <u>A Parent's View of Schoology</u>. (<u>https://youtu.be/GXy\_A5SuC0g</u>)
 **Note**: You will continue to access your child's grades through Home Access Center.